ぽこそん教室 エクセル編(Excel2019) Level.35 金種表を作ってみた

|                                                                                                    | А                           | В   | С         | D         | E      | F      | G     | Н     |          | J   | K                                                       | L | Μ |  |
|----------------------------------------------------------------------------------------------------|-----------------------------|-----|-----------|-----------|--------|--------|-------|-------|----------|-----|---------------------------------------------------------|---|---|--|
| 1                                                                                                    | 1<br>2「商品」じゃなく「従業員」です。すみません |     |           |           |        |        |       |       |          |     |                                                         |   |   |  |
| 2                                                                                                    |                             | 金桂衣 | ( A 1/01  | 10.000    |        | 1      |       | 100   | - 0      | 1.0 |                                                         |   |   |  |
| 3                                                                                                    |                             | 商品  | 給料        | 10,000    | 5,000  | 1,000  | 500   | 100   | 50       | 10  | 5                                                       | - | 1 |  |
| 4                                                                                                    |                             | 佐藤  | 103,800   | 10        | 0      | 3      | 1     | 3     | 0        | 0   | 0                                                       | ( | C |  |
| 5                                                                                                    |                             | 藤田  | 449,118   | 44        | 1      | 4      | 0     | 1     | 0        | 1   | 1                                                       |   | 3 |  |
| 6                                                                                                    |                             | 中山  | 118,927   | 11        | 1      | 3      | 1     | 4     | 0        | 2   | 1                                                       |   | 2 |  |
| 7                                                                                                    |                             | 鈴木  | 327,283   | 32        | 1      | 2      | 0     | 2     | 1        | 3   | 0                                                       |   | 3 |  |
| 8                                                                                                    |                             | 田中  | 452,195   | 45        | 0      | 2      | 0     | 1     | 1        | 4   | 1                                                       | ( | C |  |
| 9                                                                                                    |                             | 山田  | 393,255   | 39        | 0      | 3      | 0     | 2     | 1        | 0   | 1                                                       | ( | D |  |
| 10                                                                                                    |                             |     | 枚数        | 181       | 3      | 17     | 2     | 13    | 3        | 10  | 4                                                       | 8 | 3 |  |
| 11                                                                                                    |                             |     | I         | I         |        |        | !     | !     | <u>ı</u> |     |                                                         |   |   |  |
| 12                                                                                                    |                             | 合計  | 1,844,578 | 1,810,000 | 15,000 | 17,000 | 1,000 | 1,300 | 150      | 100 | 20                                                      | 3 | 3 |  |
| 13                                                                                                    |                             |     | 1,844,578 |           |        |        |       |       | •        |     |                                                         |   |   |  |
| 14                                                                                                    |                             |     |           |           |        |        |       |       |          |     |                                                         |   |   |  |
| IO3,800÷IO,000=10,38 割り切れなかった端数の事を「剰余(余り)」 5÷2=2あまり1 余りを求める関数(モド・ 今回は ROUNDDOWN 関数を使い、小数点以下の端数を 5,000 円以下は余りを求めてから必要枚数を 出している 引数「除数」は割りたい値 「小←割り算記号は使わ |                             |     |           |           |        |        |       |       |          |     | ・モッド)<br><mark> 除数)</mark><br><sup> 直を入れる<br/>わない</sup> |   |   |  |
| Г                                                                                                    |                             |     |           |           |        |        |       |       |          |     |                                                         |   |   |  |

・ 複合参照は、 青色と赤色はあった場合、 動画のように片方ずつ確実に作る。 ・ 数式は I 度で組み立てず、 動画のように少しずつ発展させる感じで作る。

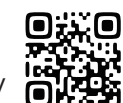